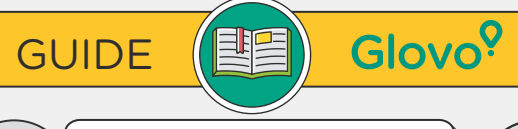

CALL PARTNER SUPPORT ONLY

FOR EMERGENCIES/ONGOING

ORDERS: +254205002062

SOLVE IT YOURSELF FROM

THE PARTNER WEBAPP - If

send us a message from the

Profile section > Help and

you have any questions,

Resources

MESSAGE US THROUGH THE PARTNER WEBAPP (PROFILE > HELP AND RESOURCES) - Responses will be sent to your store's Operations email unless you provide a different one in your message.

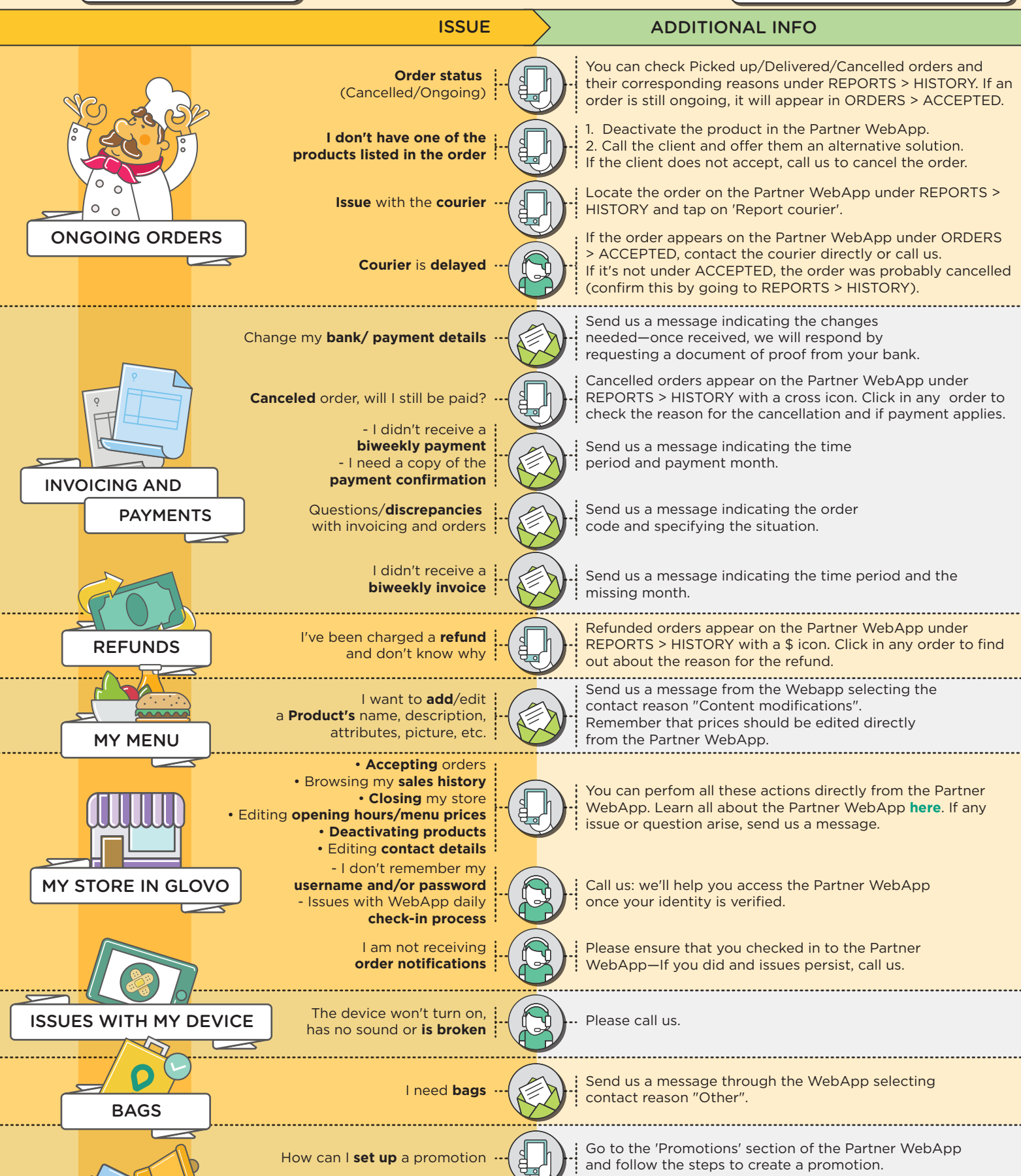

Issues **configuring** a promotion Issues with an **active promotion** 

PROMOTIONS

Send us a message through the WebApp selecting contact reason "Other" and provide the details of the issue.